# Física I - Prácticas de Laboratorio Aproximación lineal

# Resumen

Breve tutorial para procesar datos, tomados en el laboratorio, a través de programas como Microsoft Excel, LibreOffice Calc (libre y gratuito) y Google Sheets (libre y gratuito bajo cuenta de Gmail).

El objetivo principal es obtener una recta que represente lo mejor posible ciertos datos medidos, es decir, hallar una expresión matemática con la cual podremos caracterizar el problema físico de estudio de forma analítica, habiendo partido de los datos.

Un método muy utilizado para encontrar una aproximación lineal es el de **Mínimos Cuadrados**.

En estas notas veremos la aplicación en los programas mencionados anteriormente, con foco en dos funcionalidades de interés:

- realización de gráficas;
- obtención de una aproximación lineal (pendiente, ordenada al origen y otros valores asociados).

Por último, la implementación e interpretación de los resultados obtenidos en cada uno de los experimentos del laboratorio, utilizando los programas y procedimientos que se muestran a continuación, queda a criterio de cada estudiante y/o grupo, lo cual se verá reflejado en el informe final.

# Puesta en práctica

#### **Microsoft Excel**

1. Graficar los datos. Importante: los datos numéricos del ejemplo fueron generados al azar.

Como primer paso, abrimos una hoja de cálculo en blanco e ingresamos los datos en dos columnas: una corresponde a las abscisas (eje x), y la otra a las ordenadas (eje y).

| E   | ∃ <b>ॸ</b> - ∂ |           |                       |                      |                      |                |       |
|-----|----------------|-----------|-----------------------|----------------------|----------------------|----------------|-------|
| Arc | hivo Inicio    | Insertar  | Dis                   | eño de pá            | gina                 | Fórmulas       | Datos |
| Peg | Cortar         | formato   | Calibri<br>N <i>K</i> | <u>S</u> →  <br>Fuen | • 11<br>• 1 2<br>• 2 | • A A<br>• A • |       |
| D2  |                | : ×       | ~                     | f <sub>x</sub>       |                      |                |       |
|     | А              | В         |                       | С                    | D                    | )              | E     |
| 1   |                |           |                       |                      |                      |                |       |
| 2   | 💉 EJEMPLO      | ) AL AZAR |                       |                      |                      |                |       |
| 3   |                |           |                       |                      |                      |                |       |
| 4   | Х              | Y         |                       |                      |                      |                |       |
| 5   | 1              | 25        |                       |                      |                      |                |       |
| 6   | 2              | 27        |                       |                      |                      |                |       |
| 7   | 3              | 26        |                       |                      |                      |                |       |
| 8   | 4              | 29        |                       |                      |                      |                |       |
| 9   | 5              | 28        |                       |                      |                      |                |       |
| 10  | 6              | 31        |                       |                      |                      |                |       |
| 11  | 7              | 30        |                       |                      |                      |                |       |
| 12  | 8              | 33        |                       |                      |                      |                |       |
| 13  | 9              | 32        |                       |                      |                      |                |       |
| 14  |                |           |                       |                      |                      |                |       |
| 15  |                |           |                       |                      |                      |                |       |

NOTA: Para cada caso de estudio, deberán elegir cuál magnitud física se representa en el eje x y cuál en el eje y. Usualmente, deberíamos elegir para el eje x la que tiene menor error, o la que consideremos con error nulo (sabemos que ésto no será posible -nunca-, pero haremos esa concesión en algunos casos).

A continuación, sombreamos ambas columnas y en el menú elegimos: Insertar -> gráficos -> dispersión.

| B               | <b>5-</b> ∂-                         | ÷                    |                    |                                        |         |                                       |           |                                    |                                       |                                   | Li                       | bro1 -                      | Excel                                                |               |                       |              |         |
|-----------------|--------------------------------------|----------------------|--------------------|----------------------------------------|---------|---------------------------------------|-----------|------------------------------------|---------------------------------------|-----------------------------------|--------------------------|-----------------------------|------------------------------------------------------|---------------|-----------------------|--------------|---------|
| Archiv          | o Inicio                             | Insertar             | Diseño de pági     | na Fórmula                             | s Datos | Revisar                               | Vista Ayu | da Acrobat                         | Ç ¿Qué                                | desea hacer?                      |                          |                             |                                                      |               |                       |              |         |
| Tabla<br>dinámi | Tablas diná<br>ca recomenc<br>Tablas | micas Tabla<br>ladas | Imágenes Im        | iágenes Formas<br>n línea •<br>Ilustra | Iconos  | Modelos 3D 👻<br>SmartArt<br>Captura * | 🕂 Obtener | complementos<br>plementos ×<br>Com | Visio Data<br>Visualizer<br>plementos | Mapas de Bing<br>Gráfico Personas | Gráficos<br>recomendado: | • 💼<br>\$<br>\$<br>\$<br>\$ | lli • r <sup>1</sup> i •<br>lli • iii •<br>Dispersió | Mapas         | Gráfico<br>dinámico • | Mapa<br>3D - | Línea C |
| A4              | Ŧ                                    | : ×                  | √ f <sub>x</sub> X |                                        |         |                                       |           |                                    |                                       |                                   |                          |                             |                                                      | 1x            | M                     |              |         |
|                 | А                                    | В                    | с                  | D                                      | Е       | F                                     | G         | н                                  | 1                                     | J                                 | к                        | L                           | 0.00                                                 | • ~o#         | /01                   | 0            |         |
| 1               |                                      | 1 4740               |                    |                                        |         |                                       |           |                                    |                                       |                                   |                          |                             | 1                                                    | $\mathcal{A}$ |                       | _            |         |
| 3               | EJEIVIPLU A                          | IL AZAK              |                    |                                        |         |                                       |           |                                    |                                       |                                   |                          |                             | 6.0.0                                                | 1.14          |                       | _            |         |
| 4               | х                                    | Y                    |                    |                                        |         |                                       |           |                                    |                                       |                                   |                          |                             | Burbuja                                              |               |                       |              |         |
| 5               | 1                                    | 25                   |                    |                                        |         |                                       |           |                                    |                                       |                                   |                          |                             |                                                      | 0.            |                       |              |         |
| 6               | 2                                    | 27                   |                    |                                        |         |                                       |           |                                    |                                       |                                   |                          |                             | 0õ                                                   | ΟÓ            |                       |              |         |
| 7               | 3                                    | 26                   |                    |                                        |         |                                       |           |                                    |                                       |                                   |                          |                             | Sk Más                                               | gráficos o    | le disnersión.        |              |         |
| 8               | 4                                    | 29                   |                    |                                        |         |                                       |           |                                    |                                       |                                   |                          |                             | Her Her                                              | 9.0           | e any error           |              |         |
| 9               | 5                                    | 28                   |                    |                                        |         |                                       |           |                                    |                                       |                                   |                          |                             |                                                      |               |                       |              |         |
| 10              | 6                                    | 31                   |                    |                                        |         |                                       |           |                                    |                                       |                                   |                          |                             |                                                      |               |                       |              |         |
| 11              | 7                                    | 30                   |                    |                                        |         |                                       |           |                                    |                                       |                                   |                          |                             |                                                      |               |                       |              |         |

Aparecerán los datos representados por puntos en el plano xy en un gráfico, y el menú (usualmente) se irá a "Diseño". En la parte derecha se desplegarán las opciones del gráfico. Se ofrecen muchas, y solo resta jugar un poco y **ELEGIR A CRITERIO**.

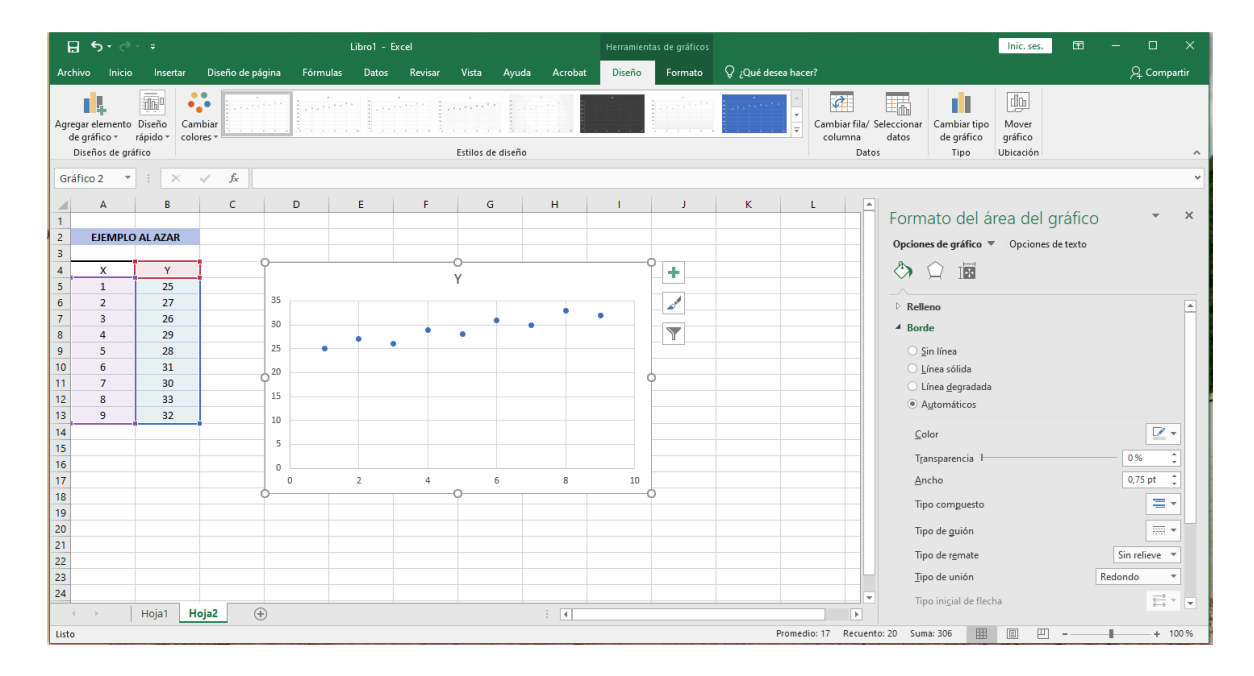

Para los datos del ejemplo, el eje y tiene un rango muy amplio en comparación a los valores de las ordenadas. Ésto sucede debido a que se configura de forma automática y comienza en 0. Lo cambiamos para que el rango en el eje y comience en 22 (ver derecha: "dar formato a eje"). Así, el gráfico se adapta mejor a nuestros puntos.

| Γ           | <b>⊟ 5</b> • ∂                                                 | ) - <del>-</del>                  |                     |               | Libro1 - Excel |              |               | Herramientas de gráficos |                       | Inic. se                                                                                    | s. EE -                            | o x                       |
|-------------|----------------------------------------------------------------|-----------------------------------|---------------------|---------------|----------------|--------------|---------------|--------------------------|-----------------------|---------------------------------------------------------------------------------------------|------------------------------------|---------------------------|
| 4           | Archivo Inici                                                  | o Insertar                        | Diseño de pá        | gina Fórmulas | Datos R        | evisar Vista | Ayuda Acrobat | Diseño Formato           | ♀ ¿Qué desea hacer?   |                                                                                             |                                    | A. Compartir              |
| A           | gregar elemento<br>de gráfico ~<br>Diseños de g<br>Gráfico 3 ~ | o Diseño<br>rápido - co<br>ráfico | mbiar<br>lores v fx |               |                | Estilos de   | e diseño      |                          | Cambiar fi<br>columna | fila/ Seleccionar<br>na datos de gráfico<br>Datos Tipo Ubicación                            |                                    | ~                         |
|             | A                                                              | в                                 | c                   | D             | E              | FG           | н             |                          | KL                    |                                                                                             |                                    |                           |
| 1 2 3       | EJEMPL                                                         | O AL AZAR                         |                     |               |                |              | ico           | •                        |                       | Dar formato a eje<br>Opciones del eje  Opciones<br>() () () () () () () () () () () () () ( | de texto                           | * X                       |
| 6           | 5 1<br>5 2<br>7 3<br>8 4                                       | 25<br>27<br>26<br>29              |                     | 34            |                |              | •             | •                        |                       | Opciones del eje     Límites                                                                |                                    | <b>A</b>                  |
| 9<br>1<br>1 | 9 5<br>0 6<br>1 7                                              | 28<br>31<br>30                    |                     | 30<br>28      |                | •            | •             | 0                        |                       | Mínimos<br><u>M</u> áximos<br>Unidades                                                      | 34,0                               | Restablecer<br>Automático |
| 1           | 2 8<br>3 9<br>4                                                | 33<br>32                          |                     | 26            | •              |              |               |                          |                       | Pri <u>n</u> cipales<br>S <u>e</u> cundarias                                                | 2,0<br>0,4                         | Automático<br>Automático  |
| 1           | 6<br>7<br>8                                                    |                                   |                     | 22            | 2              | 4            | 6 8           | 10                       |                       | El eje horizontal cruza<br>Automático<br>Valor del eje                                      |                                    |                           |
| 1<br>2<br>2 | 9<br>0<br>1                                                    |                                   |                     |               |                |              |               |                          |                       | Valor má <u>x</u> imo del eje<br><u>U</u> nidades de visualización                          | N                                  | linguna 🔻                 |
| 2<br>2<br>2 | 2<br>3<br>4                                                    |                                   |                     |               |                |              |               |                          |                       | Mostrar etiqueta de unida<br>gráfico                                                        | des de presentación<br><u>B</u> a: | se 10                     |
| ι           | isto                                                           | Hoja1                             | Hoja2 (+            | )             |                |              | : •           |                          | Promedio: 17 Rec      | cuento: 18 Suma: 306 🏢 🗐                                                                    |                                    | + 100 %                   |

A partir de aquí podemos seguir eligiendo más opciones para el gráfico: nombre de los ejes, título, colores... etc. **ELEGIR A CRITERIO.** 

2. Hallar la aproximación lineal.

Desde el gráfico, haciendo clic en "+", elegimos "línea de tendencia", y se despliegan a la derecha las opciones. Seleccionamos "Presentar ecuación en el gráfico", y "Presentar el valor de R cuadrado en el gráfico".

| E            | <b>5</b> -∂                        | ~ <del>-</del>                 |                    |                     | Libro1 - E                                   | xcel    |                                                                                                    |                                                                | Herramien                  | tas de gráfico           | os                                                    |                               |                                   | Inic. ses.                | œ –            | o x       |
|--------------|------------------------------------|--------------------------------|--------------------|---------------------|----------------------------------------------|---------|----------------------------------------------------------------------------------------------------|----------------------------------------------------------------|----------------------------|--------------------------|-------------------------------------------------------|-------------------------------|-----------------------------------|---------------------------|----------------|-----------|
| Arch         |                                    | Insertar                       | Diseño de pág      | jina Fórm           | ulas Datos                                   | Revisar | Vista Ay                                                                                                    | uda Acroba                                                     | t Diseño                   | Formato                  | ې Q įQué desea hacer?                                 |                               |                                   |                           |                | Compartir |
| Tab<br>dinár | a Tablas di<br>nica recome<br>Tabl | námicas Tabla<br>endadas<br>as | Ilustraciones<br>* | H Obtene<br>Mis cor | r complementos<br>nplementos 👻<br>mplementos | Grá     | ificos<br>endados                                                                                                | III + I <sup>A</sup> i + ∭<br>III + Ìii + ∭<br>⊡ +<br>Gráficos | apas Gráfico<br>• dinámico | Mapa<br>3D +<br>5 Paseos | Línea Columna Pérdidas y<br>ganancias<br>Minigráficos | Segmentaci<br>de datos<br>Fil | ón Escala de<br>tiempo<br>tros    | A Ω<br>Texto Símbolos     |                | ^         |
| Grá          | fico 3 🔹 👻                         | : ×                            | √ fx               |                     |                                              |         |                                                                                                    |                                                                |                            |                          |                                                       |                               |                                   |                           |                | *         |
|              | А                                  | В                              | с                  | D                   | E                                            | F       | G                                                                                                    | н                                                              | 1                          | J                        | K L                                                   |                               |                                   |                           |                |           |
| 1            |                                    |                                |                    |                     |                                              |         |                                                                                                    |                                                                |                            |                          |                                                       |                               | Formato de lí                     | nea de teno               | dencia         | * X       |
| 2            | EJEMPLO                            | ) AL AZAR                      |                    |                     |                                              |         |                                                                                                    |                                                                |                            |                          |                                                       |                               | Opciones de línea de t            | tendencia 🔻               |                |           |
| 3            | Y                                  | v                              |                    | 2                   |                                              |         |                                                                                                    |                                                                |                            | 0                        |                                                       |                               |                                   |                           |                |           |
| 5            | 1                                  | 25                             |                    | 24                  |                                              | v       | = 0.9333x + 24.3                                                                                                 | 33                                                             |                            |                          |                                                       |                               |                                   |                           |                |           |
| 6            | 2                                  | 27                             |                    | 32                  |                                              | ,       | R <sup>2</sup> = 0,8711                                                                                          |                                                                |                            | 100 M                    |                                                       |                               | K. C. Suigar                      |                           |                |           |
| 7            | 3                                  | 26                             |                    |                     |                                              |         | •                                                                                                    |                                                                |                            |                          |                                                       |                               | 💛 🔿 Logarítn                      | nica                      |                |           |
| 8            | 4                                  | 29                             |                    | 30                  |                                              |         | and the second                                                                                                   | •                                                              |                            | Y                        |                                                       |                               |                                   |                           |                |           |
| 9            | 5                                  | 28                             |                    |                     |                                              | •       | and the second second second second second second second second second second second second second second second |                                                                |                            |                          |                                                       |                               | 🔨 🔿 Polinóm                       | ica                       | Gra <u>d</u> o | 2 0       |
| 11           | 7                                  | 31                             |                    | 28                  |                                              | ******  | •                                                                                                    |                                                                |                            | 6<br>                    |                                                       | _                             | 🖉 🔿 Potencia                      | d                         |                |           |
| 12           | 8                                  | 33                             |                    | 26                  |                                              |         |                                                                                                    |                                                                |                            |                          |                                                       |                               |                                   |                           |                |           |
| 13           | 9                                  | 32                             |                    |                     | · · ·                                        |         |                                                                                                    |                                                                |                            |                          |                                                       |                               | Media m                           | nóvil                     | Período        | 2 📮       |
| 14           |                                    |                                |                    | 24                  |                                              |         |                                                                                                    |                                                                |                            |                          |                                                       |                               | Nombre de la línea                | de tendencia              |                |           |
| 15           |                                    |                                |                    |                     |                                              |         |                                                                                                    |                                                                |                            |                          |                                                       |                               | Automático                        |                           | Lineal (Se     | ries1)    |
| 16           |                                    |                                |                    | 22                  | 2                                            |         | 6                                                                                                    |                                                                | 10                         |                          |                                                       |                               | <ul> <li>Personalizado</li> </ul> |                           |                |           |
| 18           |                                    |                                |                    | 5                   | 2                                            | 4       | 0                                                                                                    | 6                                                              | 10                         | 0                        |                                                       |                               | Extrapolar                        |                           |                |           |
| 19           |                                    |                                |                    |                     |                                              |         |                                                                                                    |                                                                |                            |                          |                                                       |                               | En el <u>f</u> uturo              |                           | 0,0 p          | eríodos   |
| 20           |                                    |                                |                    |                     |                                              |         |                                                                                                    |                                                                |                            |                          |                                                       |                               | -<br>En el pasado                 |                           | 0.0            | eríodos   |
| 21           |                                    |                                |                    |                     |                                              |         |                                                                                                    |                                                                |                            |                          |                                                       |                               | Señalar intersec                  | ión                       | F              | 0         |
| 22           |                                    |                                |                    |                     |                                              |         |                                                                                                    |                                                                |                            |                          |                                                       | —— U                          | Presentar equari                  | ón on el arófico          |                | ~         |
| 23           |                                    |                                |                    |                     |                                              |         |                                                                                                    |                                                                |                            |                          |                                                       |                               |                                   | • D ====d==d= .           |                |           |
|              |                                    | Hoiat H                        | nia?               |                     |                                              |         |                                                                                                    | : AL                                                           |                            | 1                        |                                                       |                               | Presentar el valo                 | r <u>n</u> cuadrado en el | granco         | *         |
| Listo        |                                    | nojur n                        | alar (             |                     |                                              |         |                                                                                                    |                                                                |                            |                          |                                                       |                               | EE                                | E I -                     |                | + 100 %   |
|              |                                    |                                |                    |                     |                                              |         |                                                                                                    |                                                                |                            |                          |                                                       |                               |                                   |                           |                |           |

Hemos obtenido la expresión de la recta que se aproxima a los datos. Esta recta está caracterizada por la pendiente y ordenada al origen. Luego, el "R cuadrado" debería ser lo más cercano a 1 posible (este concepto tiene que ver con el método de Mínimos cuadrados).

Nos resta hallar el error asociado a estos valores, sobre todo, pendiente y ordenada al origen. La recta obtenida no es única: existe una familia de rectas generadas a partir de variaciones en pendiente y ordenada al origen, para las cuales sigue valiendo la aproximación a los datos.

Para obtener el error asociado a la pendiente y ordenada al origen, realizamos un paso más: vamos a hacer uso de las funciones en Excel. Sombreamos cierta cantidad de celdas vacías, al menos dos columnas y tres filas. Clickeamos  $f_x$ , elegimos "estimación lineal". Clickeamos "Aceptar".

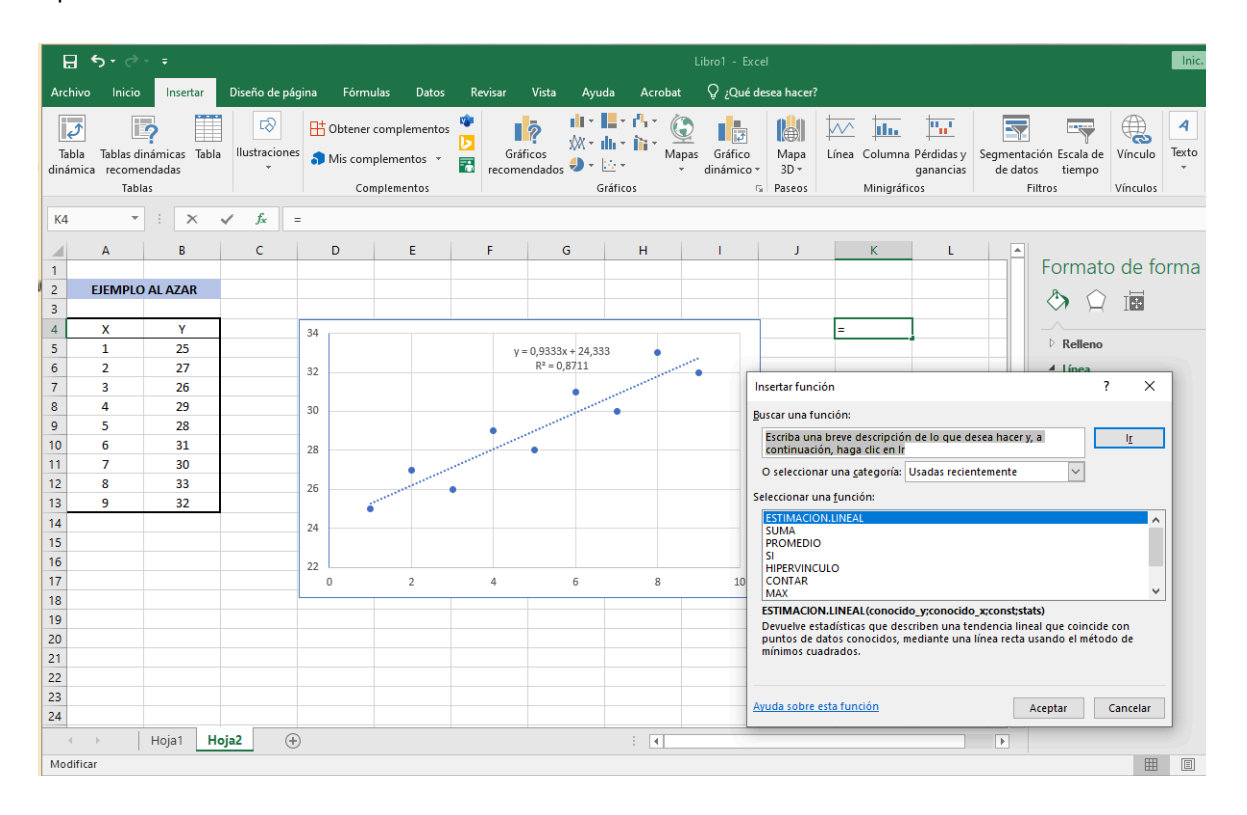

Para los valores de y ("Conocido\_y"), sombreamos la columna correspondiente, y para x ("Conocido\_y"), lo mismo. Luego tenemos dos valores más que debemos elegir igual a 1. Clickeamos "Aceptar".

| E                                                                  | ۍ ره ا                                         | - <del>-</del>                                          |                          |                            |                                            |              |                                               |                                                     | Libro1 - Exc                                                    | :el                                                                     |                                                                                          |                                                                                                  |                                                                                                    | Inic. ses.                                                                                                 |
|--------------------------------------------------------------------|------------------------------------------------|---------------------------------------------------------|--------------------------|----------------------------|--------------------------------------------|--------------|-----------------------------------------------|-----------------------------------------------------|-----------------------------------------------------------------|-------------------------------------------------------------------------|------------------------------------------------------------------------------------------|--------------------------------------------------------------------------------------------------|----------------------------------------------------------------------------------------------------|----------------------------------------------------------------------------------------------------|
| Arch                                                               | ivo Inicio                                     | Insertar                                                | Diseño de pág            | ina Fórmi                  | ulas Datos                                 | Revisar      | Vista Ayuc                                    | la Acrobat                                          | ♀ ¿Qué c                                                        | lesea hacer?                                                            |                                                                                          |                                                                                                  |                                                                                                    |                                                                                                    |
| Tab<br>dinár                                                       | ♪ Ila Tablas di<br>nica recome<br>Tabl         | námicas Tabla<br>Indadas<br>as                          | []<br>Ilustraciones<br>▼ | H Obtener                  | complementos<br>aplementos –<br>mplementos | Gráf         | icos<br>ndados 🔊 - E                          | in + n <sup>r</sup> h + G<br>in + in + Maj<br>∴ + • | Gráfico<br>dinámico                                             | Mapa<br>3D +<br>Paseos                                                  | Línea Columna P<br>Minigráfico                                                           | Pérdidas y Seg<br>ganancias                                                                      | mentación Escala de<br>de datos tiempo<br>Filtros                                                               | Vínculo Vínculos                                                                                           |
| К4                                                                 | Ŧ                                              | : × •                                                   | ✓ f <sub>x</sub> =       | ESTIMACION                 | N.LINEAL(B5:B1                             | 13;A5:A13;1; | 1)                                            |                                                     |                                                                 |                                                                         |                                                                                          |                                                                                                  |                                                                                                    |                                                                                                    |
| 1                                                                  | A                                              | B                                                       | С                        | D                          | E                                          | F            | G                                             | н                                                   | I.                                                              | J                                                                       | K                                                                                        | L                                                                                                | Formato                                                                                                    | ) de forma                                                                                                 |
| 2<br>3<br>4<br>5<br>6<br>7<br>8<br>9<br>10<br>11<br>12<br>13<br>14 | X<br>1<br>2<br>3<br>4<br>5<br>6<br>7<br>8<br>9 | Υ<br>25<br>27<br>26<br>29<br>28<br>31<br>30<br>33<br>32 |                          | 34<br>32<br>30<br>28<br>26 |                                            | y =          | + 0,9333x + 24,333<br>R <sup>a</sup> = 0,8711 | 3                                                   | Argumento<br>ESTIMACIO<br>C                                     | os de funció<br>DN.LINEAL<br>Conocido_y<br>Conocido_x<br>Const<br>Stats | 1;1)<br>n<br>B5:613<br>A5:A13<br>1                                                       | 1<br>1<br>1<br>1<br>1<br>1                                                                       | <ul> <li>Relleno</li> <li>Línea</li> <li>(12;3;45;6;7;8)</li> <li>(12;3;45;6;7;8)</li> <li>VERDADERO</li> </ul> | ] <b>2</b><br>? ×<br>(30(33(32)                                                                            |
| 14<br>15<br>16<br>17<br>18<br>19<br>20<br>21<br>22<br>23<br>24     |                                                |                                                         |                          | 22 0                       | 2                                          | 4            | 6                                             | 8                                                   | Devuelve es<br>mediante un<br>Resultado o<br><u>Ayuda sobre</u> | tadísticas qu<br>na línea rect<br>le la fórmula<br><u>e esta funció</u> | ue describen una ten<br>a usando el método<br>Stats es u<br>adic<br>con<br>= 0,933333333 | dencia lineal qu<br>de mínimos cuar<br>in valor lógico: p<br>ionales = VERD.<br>stante b = FALS( | <ul> <li>UNDECTOR</li> <li>(0,9333333333333333333333333333333333333</li></ul>                                   | 33/24,3333333333<br>le datos conocidos,<br>ísticas de regresión<br>Iva coeficientes m y la<br>rar Cancelar |
| Z4                                                                 | )                                              | Hoja1 Ho                                                | ija2 🕂                   |                            |                                            |              |                                               | :                                                   |                                                                 |                                                                         |                                                                                          |                                                                                                  | Þ                                                                                                    | ₩ ■ ₩ •                                                                                                    |

Aparecerá la pendiente en la primera celda.

| E            | <b>5</b> -∂                          |                              |                |            |                                                                                                    |                 |                         |                                                        | Libro1 - Exc                 | el                     |                             |                           |
|--------------|--------------------------------------|------------------------------|----------------|------------|----------------------------------------------------------------------------------------------------|-----------------|-------------------------|--------------------------------------------------------|------------------------------|------------------------|-----------------------------|---------------------------|
| Arch         | iivo Inicio                          | Insertar                     | Diseño de pá   | igina Fórn | nulas Datos                                                                                                    | Revisar         | Vista Ayu               | da Acroba                                              | t Ç¿Qué d                    | esea hacer?            |                             |                           |
| Tab<br>dinár | Dla Tablas di<br>nica recome<br>Tabl | námicas Tabl<br>ndadas<br>as | a Ilustracione | B Obtene   | r complementos<br>nplementos 👻<br>omplementos                                                                                                    | Gra<br>Gra<br>R | áficos<br>endados 🕹 🗧   | III ▼ I <sup>n</sup> I ▼ Ma<br><u>···</u> ▼<br>ráficos | apas Gráfico<br>• dinámico • | Mapa<br>3D ~<br>Paseos | Línea Columna<br>Minigráfie | Pérdidas y<br>ganancias d |
| К4           | Ψ                                    | : ×                          | $\sqrt{f_x}$   | =ESTIMACIO | N.LINEAL(B5:B                                                                                                    | 13;A5:A13;1     | ;1)                     |                                                        |                              |                        |                             |                           |
|              | А                                    | В                            | С              | D          | E                                                                                                    | F               | G                       | н                                                      | I.                           | J                      | К                           | L                         |
| 1            |                                      |                              |                |            |                                                                                                    |                 |                         |                                                        |                              |                        |                             |                           |
| 2            | EJEMPLO                              | AL AZAR                      |                |            |                                                                                                    |                 |                         |                                                        |                              |                        |                             |                           |
| 4            | x                                    | Y                            |                | 24         |                                                                                                    |                 |                         |                                                        |                              |                        | 0.93333333                  |                           |
| 5            | 1                                    | 25                           |                | 54         |                                                                                                    | v               | = 0.9333x + 24.33       | 3                                                      |                              |                        | 0,55555555                  |                           |
| 6            | 2                                    | 27                           |                | 32         |                                                                                                    | ,               | R <sup>2</sup> = 0,8711 |                                                        | ~ <u> </u>                   |                        | Áre                         | a del gráfico             |
| 7            | 3                                    | 26                           |                | _          |                                                                                                    |                 | •                       | ******                                                 |                              |                        | _                           |                           |
| 8            | 4                                    | 29                           |                | 30         |                                                                                                    |                 |                         | •                                                      |                              |                        |                             |                           |
| 10           | 6                                    | 31                           |                | 28         |                                                                                                    |                 |                         |                                                        |                              |                        |                             |                           |
| 11           | 7                                    | 30                           |                | 20         | •                                                                                                    | ******          |                         |                                                        |                              |                        |                             |                           |
| 12           | 8                                    | 33                           |                | 26         | and the second second s | •               |                         |                                                        |                              |                        |                             |                           |
| 13           | 9                                    | 32                           |                |            | é****                                                                                                    |                 |                         |                                                        |                              |                        |                             |                           |
| 14           |                                      |                              |                | 24         |                                                                                                    |                 |                         |                                                        |                              |                        |                             |                           |
| 16           |                                      |                              |                | 22         |                                                                                                    |                 |                         |                                                        |                              |                        |                             |                           |
| 17           |                                      |                              |                | 0          | 2                                                                                                    | 4               | 6                       | 8                                                      | 10                           |                        |                             |                           |
| 18           |                                      |                              |                |            |                                                                                                    |                 |                         | 1                                                      |                              |                        |                             |                           |

A continuación, presionamos Ctrl+Mayús+Enter, y aparecerán más valores.

| E           | <b>•</b> • ె                       | * <b>=</b>                     |               |              |                                            |              |                         |                                    | Libro1 - Exc               | el:                    |                            |                                |            |
|-------------|------------------------------------|--------------------------------|---------------|--------------|--------------------------------------------|--------------|-------------------------|------------------------------------|----------------------------|------------------------|----------------------------|--------------------------------|------------|
| Arch        | nivo Inicio                        | Insertar                       | Diseño de p   | ágina Fórm   | ulas Datos                                 | Revisar      | Vista Ayu               | da Acrobat                         | t Q ¿Qué d                 | lesea hacer?           |                            |                                |            |
| Tal<br>diná | ♪ Tablas di<br>mica recome<br>Tabl | inámicas Tabl<br>endadas<br>as | a Ilustracion | es f Mis con | complementos<br>nplementos ×<br>mplementos | Gráf         | ficos<br>endados ⊕ ₹    | H → P → Ma<br>Ma<br>Ma<br>iráficos | apas Gráfico<br>• dinámico | Mapa<br>3D +<br>Paseos | Línea Columna<br>Minigráfi | Pérdidas y<br>ganancias<br>cos | iegm<br>de |
| К4          | Ŧ                                  | : ×                            | $\sqrt{-f_x}$ | {=ESTIMACIO  | N.LINEAL(B5:B                              | 13;A5:A13;1; | 1)}                     |                                    |                            |                        |                            |                                |            |
|             | А                                  | В                              | с             | D            | E                                          | F            | G                       | н                                  | 1                          | J                      | К                          | L                              |            |
| 1           |                                    |                                |               |              |                                            |              |                         |                                    |                            |                        |                            |                                |            |
| 2           | EJEMPLO                            | ) AL AZAR                      |               |              |                                            |              |                         |                                    |                            |                        |                            |                                |            |
| 3           | x                                  | v                              | 1             |              |                                            |              |                         |                                    |                            | 1                      | 0 93333333                 | 24 3333333                     | 1          |
| 5           | 1                                  | 25                             |               | 34           |                                            | V =          | = 0 9333x + 24 33       | 3                                  |                            |                        | 0,1356934                  | 0,76358941                     |            |
| 6           | 2                                  | 27                             |               | 32           |                                            | ,            | R <sup>2</sup> = 0,8711 |                                    |                            |                        | 0,87111111                 | 1,05107655                     | 5          |
| 7           | 3                                  | 26                             |               |              |                                            |              | •                       |                                    |                            |                        |                            |                                | <u>/=</u>  |
| 8           | 4                                  | 29                             |               | 30           |                                            |              |                         | •                                  |                            |                        |                            |                                |            |
| 9           | 5                                  | 28                             |               | _            |                                            | •            | *******                 |                                    |                            |                        |                            |                                |            |
| 10          | 5                                  | 31                             |               | 28           |                                            |              | •                       |                                    |                            |                        |                            |                                |            |
| 12          | 8                                  | 33                             |               |              |                                            |              |                         |                                    |                            |                        |                            |                                | +          |
| 13          | 9                                  | 32                             |               | 20           | ******                                     | •            |                         |                                    |                            |                        |                            |                                |            |
| 14          |                                    |                                |               | 24           |                                            |              |                         |                                    |                            |                        |                            |                                |            |
| 15          |                                    |                                |               |              |                                            |              |                         |                                    |                            |                        |                            |                                |            |
| 16          |                                    |                                |               | 22           |                                            |              |                         |                                    |                            |                        |                            |                                |            |
| 17          |                                    |                                |               | 0            | 2                                          | 4            | 6                       | 8                                  | 10                         |                        |                            |                                | +          |
| 18          |                                    |                                |               |              |                                            |              |                         |                                    |                            |                        |                            |                                |            |

El valor inmediatamente por debajo del valor de la pendiente es su error asociado. Luego, a la derecha de la pendiente tenemos el valor de la ordenada al origen, y por debajo, su error.

Veremos que los valores de pendiente y ordenada al origen son iguales a los que obtuvimos cuando elegimos expresar la ecuación de la recta en el gráfico (paso 1).

Como material complementario, el propio equipo de Microsoft ofrece un artículo sobre "Estimación Lineal".

En español:

https://support.microsoft.com/es-es/office/funci%C3%B3n-estimacion-lineal-84d7d0d9-6e50-4101-977a-fa7abf772b6d

En inglés:

https://support.microsoft.com/en-us/office/linest-function-84d7d0d9-6e50-4101-977a-fa7abf772b6

### LibreOffice Calc

Los conceptos son los mismos. Varían algunos procedimientos y es por ello que solo veremos las capturas de pantalla.

| Archi | vo Editar | Ver Inser            | tar For | mato     | Herrami | entas 1 | Ventana | Ayud | а          |            |   |             |           |               |             |        |             |                    |          |         |   |
|-------|-----------|----------------------|---------|----------|---------|---------|---------|------|------------|------------|---|-------------|-----------|---------------|-------------|--------|-------------|--------------------|----------|---------|---|
| -     | 1         | $\Phi_1 = \rho \Phi$ | - Ár    | ea del g | gráfico | ~       |         |      | 2          |            |   |             | E #       | L L /         | ⊢ي∟         |        |             |                    |          |         |   |
| A5    |           | ∽ f <sub>x</sub>     | Σ - =   | : 1      |         |         |         |      |            |            |   |             |           |               |             |        |             |                    |          |         |   |
|       | А         | в                    | с       |          | D       | E       |         | F    | G          | I F        | 4 | I           | L         | к             | L           | м      | N           | 0                  | P        | 0       |   |
| 1     |           |                      |         |          |         |         |         |      |            | 1          |   |             |           |               |             |        |             |                    |          |         |   |
| 2     | EJEMPLO   | AL AZAR              |         |          |         |         |         |      |            |            |   |             |           |               |             |        |             | 1                  |          |         |   |
| 3     |           |                      |         |          |         |         |         |      |            | 1          |   |             |           |               |             |        |             | 1                  |          |         |   |
| 4     | 1         | 21                   |         |          |         |         |         |      |            | 1          | _ |             |           |               |             |        |             | 1                  |          |         |   |
| 6     | 2         | 23                   | 35      |          |         |         |         |      |            |            |   |             |           |               |             |        |             | 1                  |          |         |   |
| 7     | 3         | 22                   |         |          |         |         |         |      |            |            | _ |             | _         |               |             |        |             |                    |          |         | 1 |
| 8     | 4         | 25                   | 30      |          |         |         |         |      |            |            |   |             |           | Тіро          | de gráfico  |        |             |                    |          | ×       |   |
| 9     | 5         | 27                   |         |          |         |         |         |      |            |            |   |             |           |               |             |        |             |                    |          |         |   |
| 10    | 6         | 26                   | 25      |          |         | _       | _       | Tip  | o de gráfi | со         |   | Eliin un ti | no de ará | Fico          |             |        |             |                    |          |         |   |
| 11    | 7         | 29                   |         |          |         | _ 7     |         | Inte | ervalo de  | datos      |   | Edge off e  | po de giu | 1100          |             |        |             |                    |          |         |   |
| 12    | 8         | 32                   | 20      |          |         | -       |         |      |            |            |   | 💷 Colum     | ina       |               | _           |        |             |                    |          | _       |   |
| 14    | 9         | - 51                 | 20      |          |         |         |         | Ser  | ies de dat | os         |   | 불 Barra     |           |               |             | 200    | <           | $\langle \wedge  $ | 4        |         |   |
| 15    |           |                      | •       |          |         |         |         | Ele  | mentos d   | el gráfico |   | 🕚 Círcul    | D         |               |             | 200    |             |                    |          | +       |   |
| 16    |           |                      | 15      |          |         |         |         |      |            |            |   | 🐱 Área      |           |               | _           |        | _           |                    |          |         |   |
| 17    |           |                      |         |          |         |         |         |      |            |            |   |             |           |               |             |        | Solo puntos |                    |          |         |   |
| 18    |           |                      | 10      |          |         |         |         |      |            |            |   | 🗠 Linea     |           |               |             |        |             |                    |          |         |   |
| 19    |           |                      |         |          |         |         |         |      |            |            |   | 🔛 XY (di    | spersión) |               |             |        |             |                    |          |         | - |
| 20    |           |                      | 5       |          |         |         |         |      |            |            |   | 📩 Burbu     | a         |               |             |        |             |                    |          |         |   |
| 21    |           |                      |         |          |         |         |         |      |            |            |   | 🖄 Red       |           |               |             |        |             |                    |          |         |   |
| 23    |           |                      | 0       |          |         |         |         |      |            |            |   | Cotiza      | ción      |               |             |        |             |                    |          |         |   |
| 24    |           |                      | 0       | 1        | 2       | 3 4     | 5       |      |            |            |   |             |           |               |             |        |             |                    |          |         |   |
| 25    |           |                      | 0       |          |         |         |         |      |            |            |   | Kal Linea   | ycolumna  |               |             |        |             |                    |          |         |   |
| 26    |           |                      |         |          |         |         |         |      |            |            |   |             |           |               |             |        |             |                    |          |         |   |
| 27    |           |                      |         |          |         |         |         |      |            |            |   |             |           | Tipo de línea | Recta       |        |             | ~                  | Propieda | des     |   |
| 28    |           |                      |         |          |         |         |         |      |            |            |   |             |           | npo de unee   |             |        |             | Ť                  | J        |         |   |
| 29    |           |                      |         |          |         |         |         |      |            |            |   |             |           | 🗌 Ordenar     | por valores | de X   |             |                    |          |         |   |
| 30    |           |                      |         |          |         |         |         | -    |            |            |   |             |           |               |             |        |             |                    |          |         |   |
| 32    |           |                      |         |          |         |         |         |      |            |            |   |             |           |               |             |        |             |                    |          |         |   |
| 33    |           |                      |         |          |         |         |         |      |            |            |   | Ayuda       |           |               | < Anteri    | or Sig | uiente >    | Cancela            | ar Fi    | nalizar |   |
| 34    |           |                      |         |          |         |         |         |      |            |            |   |             |           |               |             |        |             |                    |          |         |   |
| 35    |           |                      |         |          |         |         |         |      |            |            |   |             |           |               |             |        |             |                    |          |         |   |
| 36    |           |                      |         |          |         |         |         |      |            |            |   |             |           |               |             |        |             | 1                  |          |         |   |
| 37    |           |                      |         |          |         |         |         |      |            |            |   |             |           |               |             |        |             | 1                  |          |         |   |

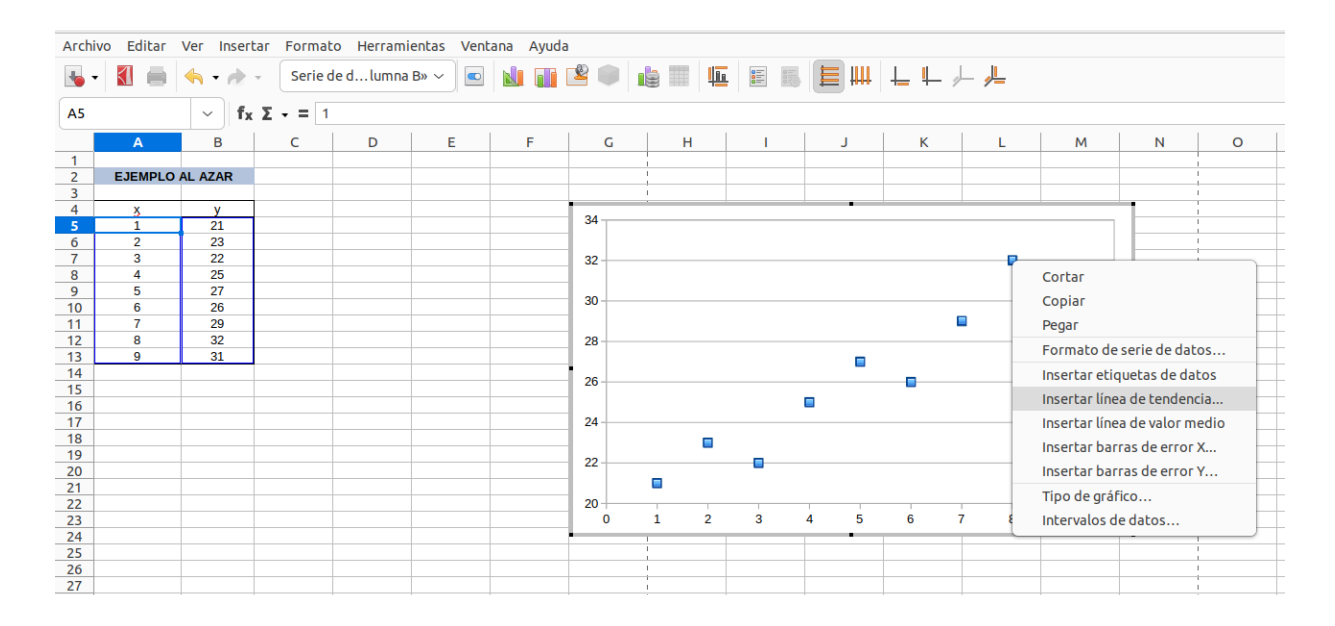

| Archiv | /o Editar | Ver Inser           | tar Form           | nato Herrai | nientas | Ventana | Ayuda |    |       |               |         |     |           |        |          |             |                |            |           |        |       |          |   |
|--------|-----------|---------------------|--------------------|-------------|---------|---------|-------|----|-------|---------------|---------|-----|-----------|--------|----------|-------------|----------------|------------|-----------|--------|-------|----------|---|
| •      | <b>I</b>  | <b>•</b> • <i>•</i> | - Seri             | e de d…lumi | na B» ~ |         |       | 8  |       | 9 🎟   4       |         |     |           | t   †  | <b>Ļ</b> | <u>↓</u>    |                |            |           |        |       |          |   |
| A5     |           | ~ f3                | αΣ <del>-</del> =[ | 1           |         |         |       |    |       |               |         |     |           |        |          |             |                |            |           |        |       |          |   |
|        | А         | В                   | с                  | D           | E       |         | F     | G  | ;     | н             |         | 1   | J         |        | к        | L           | м              | N          |           | 0      | F     | >        | c |
| 1      | E IEMPLO  | 41 4740             | _                  |             |         |         |       |    |       |               |         |     |           |        |          |             |                |            |           |        |       |          |   |
| 3      | EJEMPLU   |                     |                    |             |         |         |       |    |       |               |         |     |           |        |          |             |                |            |           |        |       |          |   |
| 4      | X         | у                   |                    |             |         |         |       |    |       |               | _       |     | -         | _      | _        | _           | _              | -          | -         |        |       |          |   |
| 5      | 1         | 21                  |                    |             |         |         |       | 34 |       |               |         |     |           |        |          |             |                |            |           |        | _     |          | - |
| 6      | 2         | 23                  |                    |             |         |         | _     |    |       |               |         | Lii | nea de te | ndenci | ia para  | la serie de | datos «Col     | umna B»    |           |        |       | ×        | 1 |
| /      | 3         | 22                  |                    |             |         |         | _     | 32 |       |               |         |     |           |        |          |             |                |            |           |        |       |          |   |
| 9      | 5         | 27                  |                    |             |         |         |       |    | Tipo  | ) Líne        | а       |     |           |        |          |             |                |            |           |        |       |          |   |
| 10     | 6         | 26                  |                    |             |         |         |       | 30 | The   |               |         |     |           |        |          | 0           |                |            |           |        |       |          |   |
| 11     | 7         | 29                  |                    |             |         |         | _     |    | про а | le regres     | ION     |     |           |        |          | Opciones    |                |            |           |        |       |          |   |
| 12     | 8         | 32                  |                    |             |         |         | _     | 28 | /     | 💿 Linea       | al      |     |           |        |          | Nombre      | de línea de te | endencia   |           |        |       |          |   |
| 14     | 5         |                     |                    |             |         |         | _     |    |       |               |         |     |           |        |          |             |                |            |           |        |       |          |   |
| 15     |           |                     |                    |             |         |         |       | 26 | 6     | 🔵 Loga        | rítmica | Э   |           |        |          | Extrapola   | ar hacia dela  | nte        | 0         |        |       | + ]]     |   |
| 16     |           |                     |                    |             |         |         | _     |    | _     |               |         |     |           |        |          | Entropon    | in notice deta |            | Ľ         |        |       |          |   |
| 17     |           |                     |                    |             |         |         | _     | 24 | 1     | 🔵 Ехро        | nencia  | ıl  |           |        |          | Extrapola   | ar bacia atrá  | -          | 0         |        |       | +        |   |
| 19     |           |                     |                    |             |         |         |       |    | 4     |               |         |     |           |        |          | Exclapot    |                | 5          | U         |        |       | <u> </u> |   |
| 20     |           |                     |                    |             |         |         |       | 22 | 1 -   | O Pote        | ncial   |     |           |        |          |             | - !            |            | •         |        |       |          |   |
| 21     |           |                     |                    |             |         |         |       |    | à.    | _ <b>−</b> !! |         |     |           |        |          | Forza       | r intersecció  | n          | 0         |        |       | т J      |   |
| 22     |           |                     |                    |             |         |         | _     | 20 | L'M   |               | omica   |     |           |        |          | _           |                |            |           |        |       |          |   |
| 23     |           |                     |                    |             |         |         | _     |    |       | 6.00          | da      | 2   |           |        |          | 🗹 Mosti     | rar ecuación   |            |           |        |       |          |   |
| 25     |           |                     |                    |             |         |         |       |    |       | Gra           | 00      | 2   |           |        |          |             |                |            |           |        |       |          |   |
| 26     |           |                     |                    |             |         |         |       |    | n     | Medi          | a móvi  | a   |           |        |          | 🗹 Mosti     | rar coeficien  | te de dete | erminació | n (R²) |       |          |   |
| 27     |           |                     |                    |             |         |         |       |    | 1.1   |               | amov    |     |           |        |          |             |                |            |           |        |       | =        |   |
| 28     |           |                     |                    |             |         |         |       |    |       | Perío         | obc     | 2   |           |        |          | Nombre      | de variable X  | (          | x         |        |       |          |   |
| 30     |           |                     |                    |             |         |         |       |    |       |               |         |     |           |        |          |             |                |            |           |        |       |          |   |
| 31     |           |                     |                    |             |         |         |       |    |       | Tip           | 0       | Ant | erior     |        | ~        | Nombre      | de variable Y  | ,          | f(x)      |        |       |          |   |
| 32     |           |                     |                    |             |         |         |       |    |       |               |         |     |           |        |          |             |                |            |           |        |       |          |   |
| 34     |           |                     |                    |             |         |         |       |    |       |               |         |     |           |        |          |             |                | -          |           |        |       |          |   |
| 35     |           |                     |                    |             |         |         |       |    | A     | yuda          |         |     |           |        |          | Re          | stablecer      | Cano       | celar     | Ace    | aptar |          |   |
| 36     |           |                     |                    |             |         |         |       |    |       | _             |         | _   |           |        | _        |             |                |            |           | _      |       | _        |   |
| 37     |           |                     |                    |             |         |         |       |    | 1     |               |         |     |           |        |          |             |                |            | 1         |        |       |          |   |
| 39     |           |                     |                    |             |         |         |       |    | 1     |               |         |     |           |        |          |             |                |            | 1         |        |       |          |   |

|    | А       | В       | С | D | E | F | G  | н                      | 1               | J             | К       | L   | м | N   |
|----|---------|---------|---|---|---|---|----|------------------------|-----------------|---------------|---------|-----|---|-----|
| 1  |         |         |   |   |   |   |    | 1                      |                 |               |         |     |   |     |
| 2  | EJEMPLO | AL AZAR |   |   |   |   |    | 1                      |                 |               |         |     |   |     |
| 3  |         |         |   |   |   |   |    | i                      |                 |               |         |     |   |     |
| 4  | X       | у       |   |   |   |   |    |                        |                 | -             |         |     |   |     |
| 5  | 1       | 21      |   |   |   |   | 34 |                        |                 |               |         |     |   |     |
| 6  | 2       | 23      |   |   |   |   |    |                        |                 |               |         |     |   |     |
| 7  | 3       | 22      |   |   |   |   | 32 |                        |                 |               |         |     |   | -   |
| 8  | 4       | 25      |   |   |   |   |    | f(x) = 1.360           | 666666666666667 | x + 19,388888 | 8888889 |     |   |     |
| 9  | 5       | 27      |   |   |   |   | 20 | R <sup>2</sup> = 0,921 | 937842778793    |               |         |     | - |     |
| 10 | 6       | 26      |   |   |   |   | 30 |                        |                 |               |         |     |   |     |
| 11 | 7       | 29      |   |   |   |   |    |                        |                 |               | /       |     |   |     |
| 12 | 8       | 32      |   |   |   |   | 28 |                        |                 |               |         |     |   |     |
| 13 | 9       | 31      |   |   |   |   |    |                        |                 |               |         |     |   |     |
| 14 |         |         |   |   |   |   | 26 |                        |                 |               |         |     |   |     |
| 15 |         |         |   |   |   |   | 20 |                        |                 | _/            |         |     |   |     |
| 16 |         |         |   |   |   |   |    |                        |                 |               |         |     |   |     |
| 17 |         |         |   |   |   |   | 24 |                        |                 |               |         |     |   |     |
| 18 |         |         |   |   |   |   |    |                        |                 |               |         |     |   |     |
| 19 |         |         |   |   |   |   | 22 |                        |                 |               |         |     |   |     |
| 20 |         |         |   |   |   |   |    | -                      | -               |               |         |     |   |     |
| 21 |         |         |   |   |   |   |    |                        |                 |               |         |     |   |     |
| 22 |         |         |   |   |   |   | 20 | 1                      |                 |               | 1       | 1 1 |   | - L |
| 23 |         |         |   |   |   |   | 0  | 1 2                    | 3               | 4 5           | 6       | 7 8 | 9 | 10  |
| 24 |         |         |   |   |   |   | •  | I.                     |                 | -             |         |     |   | -   |
| 25 |         |         |   |   |   |   |    | 1                      |                 |               |         |     |   |     |
| 26 |         |         |   |   |   |   |    | 1                      |                 |               |         |     |   |     |
| 27 |         |         |   |   |   |   |    | <u>.</u>               |                 |               |         |     |   |     |
| 28 |         |         |   |   |   |   |    | 1                      |                 |               |         |     |   |     |

| Archiv | o Editar     | Ver    | Insertar Formato    | Estilos H  | oja Datos | Herramie     | entas N | /entana     | Ayuda                 |          |                |         |          |    |     |     |     |               |       |
|--------|--------------|--------|---------------------|------------|-----------|--------------|---------|-------------|-----------------------|----------|----------------|---------|----------|----|-----|-----|-----|---------------|-------|
| -      | 🚞 <b>-</b> 👞 | - 8    | Imagen              |            |           |              | 🍃 at    | ç 💷 -       | -                     | JA A     | 1 -            | 87      |          | 13 | 0   | - 2 |     |               | E.    |
|        |              |        | Gráfico             |            |           |              |         |             |                       | ΨI       | ¥ -            |         |          |    |     |     | -   |               |       |
| Liber  | ation Sans   |        | Tabla dinámica      |            |           |              |         | = =         | _                     | = _      |                |         |          |    | - % | 7,4 | *** | 0 <u>,0</u> 0 | ),0 י |
| DEVER  |              |        | Multimedia          |            |           | >            | -       |             |                       |          |                |         |          |    |     |     |     |               |       |
| DS:E9  | ·            |        | Obieto              |            |           | >            |         |             |                       |          |                |         |          |    |     |     |     |               |       |
|        | Α            |        | Forma               |            |           | 、<br>、       | G       |             | Н                     | 1        |                | J       |          | K  | L   |     | M   |               | 1     |
| 1      |              |        | Forma               |            |           |              |         |             |                       |          |                |         |          |    |     |     |     |               |       |
| 2      | EJEMPLO      | D AL A | Función             |            |           | Ctrl+F2      | -       |             |                       |          |                |         |          |    |     |     |     |               |       |
| 4      | x            | -      | Intervalo o expresi | ón con non | nbre      |              |         | -           |                       | 1        |                |         | _        |    |     |     |     |               |       |
| 5      | 1            |        | Cuadro de texto     |            |           |              | 34      |             |                       |          |                |         |          |    |     |     |     |               |       |
| 6      | 2            | _      | Comentarios         |            |           | Ctrl+Alt+C   |         |             |                       |          |                |         |          |    |     |     |     |               |       |
| 7      | 3            | _      | Marco flotanto      |            |           |              | 32      |             |                       |          |                |         |          |    |     |     | /   | _             |       |
| 9      | 5            | -      | Marco notance       |            |           |              |         | f(X)<br>R2: | ) = 1,366<br>= 0.9219 | 37842778 | 667 X +<br>793 | 19,3888 | 18888888 | )  |     | /   |     |               |       |
| 10     | 6            |        | Fontwork            |            |           |              | 30      |             | -,                    |          |                |         |          |    | /   |     |     | _             |       |
| 11     | 7            |        | Hiperenlace         |            |           | Ctrl+Alt+K   |         |             |                       |          |                |         |          |    |     |     |     |               |       |
| 12     | 8            | _      | Carácter especial   |            |           |              | 28      |             |                       |          |                |         | /        |    |     |     |     | _             |       |
| 13     | 9            | -      | Marca de formato    |            |           | >            |         |             |                       |          |                |         |          |    |     |     |     |               |       |
| 15     |              |        | Taska               |            |           | Challe       | 26      |             |                       |          |                | /       |          |    |     |     |     | _             |       |
| 16     |              |        | Fecha               |            |           | Ctrl+,       |         |             |                       |          |                |         |          |    |     |     |     |               |       |
| 17     |              | _      | Hora                |            | N         | 1ayús+Ctrl+, | 24      |             |                       | /        |                |         |          |    |     |     |     | _             |       |
| 18     |              | _      | Campo               |            |           | >            |         |             | •                     |          |                |         |          |    |     |     |     |               |       |
| 20     |              |        | Cabeceras y pies    |            |           |              | 22      |             |                       |          |                |         |          |    |     |     |     | _             |       |
| 21     |              |        | Control de formula  | rio        |           | >            |         |             |                       |          |                |         |          |    |     |     |     |               |       |
| 22     |              | _      |                     |            |           | ,            | 20      |             |                       |          |                | -       |          |    | -   |     |     |               |       |
| 23     |              | _      | Espacio de firma    |            |           |              | 0       | 1           | 2                     | 3        | 4              | 5       | 6        |    |     | 8   | 9   | 10            |       |
| 24     |              |        |                     |            |           |              |         | 1           |                       |          |                |         |          |    |     |     |     |               |       |
| 26     |              |        |                     |            |           |              |         | 1           |                       |          |                |         |          |    |     |     |     |               |       |
| 27     |              |        |                     |            |           |              |         | 1           |                       |          |                |         |          |    |     |     |     |               |       |
| 28     |              |        |                     |            |           |              |         |             |                       |          |                |         |          |    |     |     |     |               |       |
|        |              |        |                     |            |           |              |         |             |                       |          |                |         |          |    |     |     | Ud  | ILUS-         | dZdI  |

|                      | Asistente para funciones ×                                                  |        |
|----------------------|-----------------------------------------------------------------------------|--------|
| Funciones Estructura | Resultado de la función                                                     |        |
| Buscar               | ESTIMACION.LINEAL                                                           |        |
| esti                 |                                                                             |        |
| Categoría            | ESTIMACION.LINEAL( Datos Y; Datos X; Tipo de lineal; Estadísticas )         |        |
| Todas                | ~                                                                           |        |
| Función              | Devuelve la recta que mejor se ajusta a sus datos y devuelve una matriz que | _      |
| ESTILO               | describe dicha recta.                                                       |        |
| ESTIMACION.LINEAL    |                                                                             | 888888 |
|                      |                                                                             |        |
|                      | Fórmula Resultado #¡NULO!                                                   | _      |
|                      | =                                                                           |        |
|                      |                                                                             |        |
|                      |                                                                             |        |
| Aunda Aunda          | Cancelar Cancelar Acceptar                                                  |        |

|       | -   ~ ]  f | ✓ Î <sub>X</sub> ∑ + = =ESTIMACION.LINEAL(B\$5:B\$13;A\$5:A\$13;1;1) |   |   |   |     |                |           |        |            |        |               |                |             |          |            |               |             |
|-------|------------|----------------------------------------------------------------------|---|---|---|-----|----------------|-----------|--------|------------|--------|---------------|----------------|-------------|----------|------------|---------------|-------------|
| A     | В          | с                                                                    | D | E | F | G   |                | н         |        | J          | к      | L             | м              | N           | _        | 0          | Р             | Q           |
| EJEMP | LO AL AZAR |                                                                      |   |   |   |     |                |           | _      |            |        |               |                |             | ł        |            |               |             |
| x     | v          |                                                                      |   |   |   |     |                |           |        |            |        | Asistent      | e para funcio  | nes         |          |            |               |             |
| 1     | 21         |                                                                      |   |   |   | 34  |                |           |        |            |        |               |                |             |          |            |               |             |
| 2     | 23         |                                                                      |   |   |   |     |                | Funcione  | 5 6    | Estructura |        | ESTIMACION    | I.LINEAL R     | esultado    | de la f  | función    | {1,3666666    | 66666667.1  |
| 3     | 22         |                                                                      |   |   |   | 32  |                |           | -      |            |        |               |                |             |          |            |               |             |
| 4     | 25         |                                                                      |   |   |   | _   | f(x)           | Buscar    |        |            |        | Devuelve la   | recta que me   | jor se ajus | ta a s   | us datos   | y devuelve u  | ına matriz  |
| 5     | 27         |                                                                      |   |   |   | 30  | R <sup>2</sup> | octi      |        |            |        | que describ   | e dicha recta. |             |          |            |               |             |
| 6     | 26         |                                                                      |   |   |   |     |                | esu       |        |            |        |               |                |             |          |            |               |             |
| /     | 29         |                                                                      |   |   |   |     |                | Categoría |        |            |        |               |                |             |          |            |               |             |
| 0     | 32         |                                                                      |   |   |   | 28  |                |           |        |            |        | Estadística   | s (opcional)   |             |          |            |               |             |
|       | 51         |                                                                      |   |   |   | -   |                | Matriz    |        |            | $\sim$ |               |                |             |          |            |               |             |
|       |            |                                                                      |   |   |   | 26  | -              |           |        |            |        | Si el parám   | etro equivale  | a 0 se calc | ulará    | solo el co | peficiente de | e regresiór |
|       |            |                                                                      |   |   |   | -   |                | Funcion   |        |            |        | si no, se cal | cularán tambi  | ién otros v | alore    | 25.        |               |             |
|       |            |                                                                      |   |   |   | 24  |                | FETHALO   |        | E A I      |        |               |                |             |          |            |               |             |
|       |            |                                                                      |   |   |   |     |                | ESTIMACIO | IN.LIN | EAL        |        |               |                |             |          |            |               |             |
|       |            |                                                                      |   |   |   | 22  |                | ESTIMACIO | N.LOO  | SARITMICA  |        |               |                | Datos Y     | fx       | B\$5:B\$   | 13            |             |
|       |            |                                                                      |   |   |   |     | - /            | FOURIER   |        |            |        |               |                |             |          |            |               |             |
|       |            |                                                                      |   |   |   |     |                | FRECUENC  | IA     |            |        |               |                | Datos X     | fx       | A\$5:A\$   | 13            |             |
| _     |            |                                                                      |   |   |   | 20+ |                | MOSTERM   |        |            |        |               |                |             |          |            |               |             |
| _     |            |                                                                      |   |   |   | 0   | 1              | MDETERM   |        |            |        |               | Tipo           | de lineal   | fv       | 1          |               | ) 🚍         |
| -     |            |                                                                      |   |   |   |     | 1              | MINVERSA  |        |            |        |               |                |             | <u> </u> | Ċ.         |               |             |
|       |            |                                                                      |   |   |   |     | -              | MMULT     |        |            |        |               | Ech            | diction     | £        | 1          |               |             |
| -     |            |                                                                      |   |   |   |     |                | MUNITARI  | 4      |            |        |               | ESU            | adisticas   | TX       | U          |               |             |
|       |            |                                                                      |   |   |   |     | 1              |           | DUCT   | ~          |        |               |                |             |          |            |               |             |
|       |            |                                                                      |   |   |   |     | 1              | SUMA.PRC  | DUCI   | 0          |        |               |                |             |          |            |               |             |
|       |            |                                                                      |   |   |   |     | 1              | SUMAX2M   | ASY2   |            |        | Fórmula       |                |             | Res      | sultado    | {1,3666666    | 66666667.   |
|       |            |                                                                      |   |   |   |     | 1              | SUMAX2M   | ENOS   | Y2         |        | Tormata       |                |             |          | >          |               |             |
|       |            |                                                                      |   |   |   |     | 1              | SUMAXME   | NOSV   | 2          |        | =ESTIMACIO    | N.LINEAL(BŞ    | 5:B\$13;A\$ | 5:AŞ1    | 3;1;1)     |               |             |
|       |            |                                                                      |   |   |   |     | i.             | TENDENIC  |        | -          |        |               |                |             |          |            |               |             |
|       |            |                                                                      |   |   |   |     |                | TENDENCI  | A,     |            |        |               |                |             |          |            |               |             |
|       |            |                                                                      |   |   |   |     |                | TRANSPOR  | VER    |            |        |               |                |             |          |            |               |             |
|       |            |                                                                      |   |   |   |     |                |           |        |            |        |               |                |             |          |            |               |             |
|       |            |                                                                      |   |   |   |     | 1              | Matria    |        | Aunuda     |        | - 40          | torior         | leulente -  |          | Canco      | lac           | Acoptac     |
|       |            |                                                                      |   |   |   |     |                | Matriz    |        | Ayuda      |        | < An          |                | siguiences  |          | Cance      |               | Acepter     |
| -     |            |                                                                      |   |   |   |     |                |           |        |            |        | _             |                | _           | 1        | _          |               | _           |
|       |            |                                                                      |   |   |   | _   |                |           |        |            |        |               |                |             |          |            |               |             |

| EJEMPLO | AL AZAR |             |             |    | 1                                               |   |   |   |   |   |   |   |   |  |
|---------|---------|-------------|-------------|----|-------------------------------------------------|---|---|---|---|---|---|---|---|--|
|         |         |             |             |    | i                                               |   |   |   |   |   |   |   |   |  |
| X       | у       |             |             |    | 1                                               |   |   |   |   |   |   |   |   |  |
| 1       | 21      | 1,366666667 | 19,38888889 | 34 |                                                 |   |   |   |   |   |   |   |   |  |
| 2       | 23      | 0,150308325 | 0,845832193 |    |                                                 |   |   |   |   |   |   |   |   |  |
| 3       | 22      | 0,921937843 | 1,16428328  | 32 |                                                 |   |   |   |   |   |   |   |   |  |
| 4       | 25      | 82,67213115 | 7           |    | f(x) = 1.3666666666666667 x + 19.38888888888888 |   |   |   |   |   |   |   |   |  |
| 5       | 27      | 112,0666667 | 9,488888889 | 20 | R <sup>2</sup> = 0,921937842778793              |   |   |   |   |   | _ |   |   |  |
| 6       | 26      | #N/D        | #N/D        | 30 |                                                 |   |   |   |   |   |   |   |   |  |
| 7       | 29      |             |             |    |                                                 |   |   |   |   |   |   |   |   |  |
| 8       | 32      |             |             | 28 |                                                 |   |   |   |   |   |   |   |   |  |
| 9       | 31      |             |             |    |                                                 |   |   |   |   |   |   |   |   |  |
|         |         |             |             | 26 |                                                 |   |   |   |   |   |   |   |   |  |
|         |         |             |             | 20 |                                                 |   |   |   |   |   |   |   |   |  |
|         |         |             |             |    |                                                 |   |   |   |   |   |   |   |   |  |
|         |         |             |             | 24 |                                                 |   | / |   |   |   |   |   |   |  |
|         |         |             |             |    |                                                 |   |   |   |   |   |   |   |   |  |
|         |         |             |             | 22 |                                                 |   |   |   |   |   |   |   |   |  |
|         |         |             |             |    |                                                 |   |   |   |   |   |   |   |   |  |
|         |         |             |             |    |                                                 |   |   |   |   |   |   |   |   |  |
|         |         |             |             | 20 | 1                                               | 1 | 1 | 1 | 1 | 1 | 1 | 1 | - |  |
|         |         |             |             | 0  | 1                                               | 2 | 3 | 4 | 5 | 6 | 7 | 8 | 9 |  |
|         |         |             |             |    | 1                                               |   |   |   |   |   |   |   |   |  |
|         |         |             |             |    |                                                 |   |   |   |   |   |   |   |   |  |
|         |         |             |             |    | 1                                               |   |   |   |   |   |   |   |   |  |

## **Google Sheets**

Al igual que en LibreOffice Calc, mostramos las capturas de pantalla pues los procedimientos son similares. En el caso de la función a utilizar, su nombre es (en inglés): LINEST.

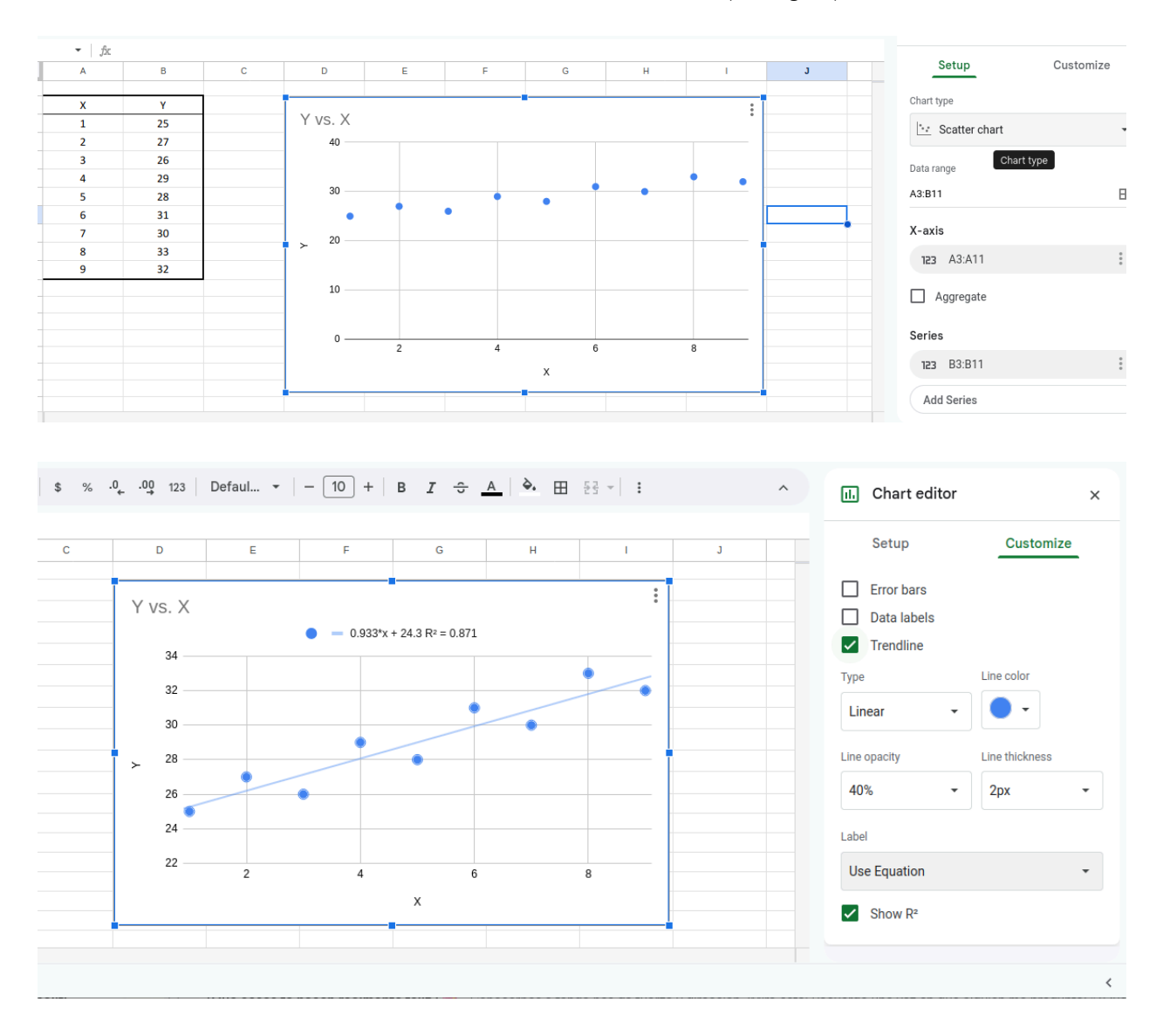

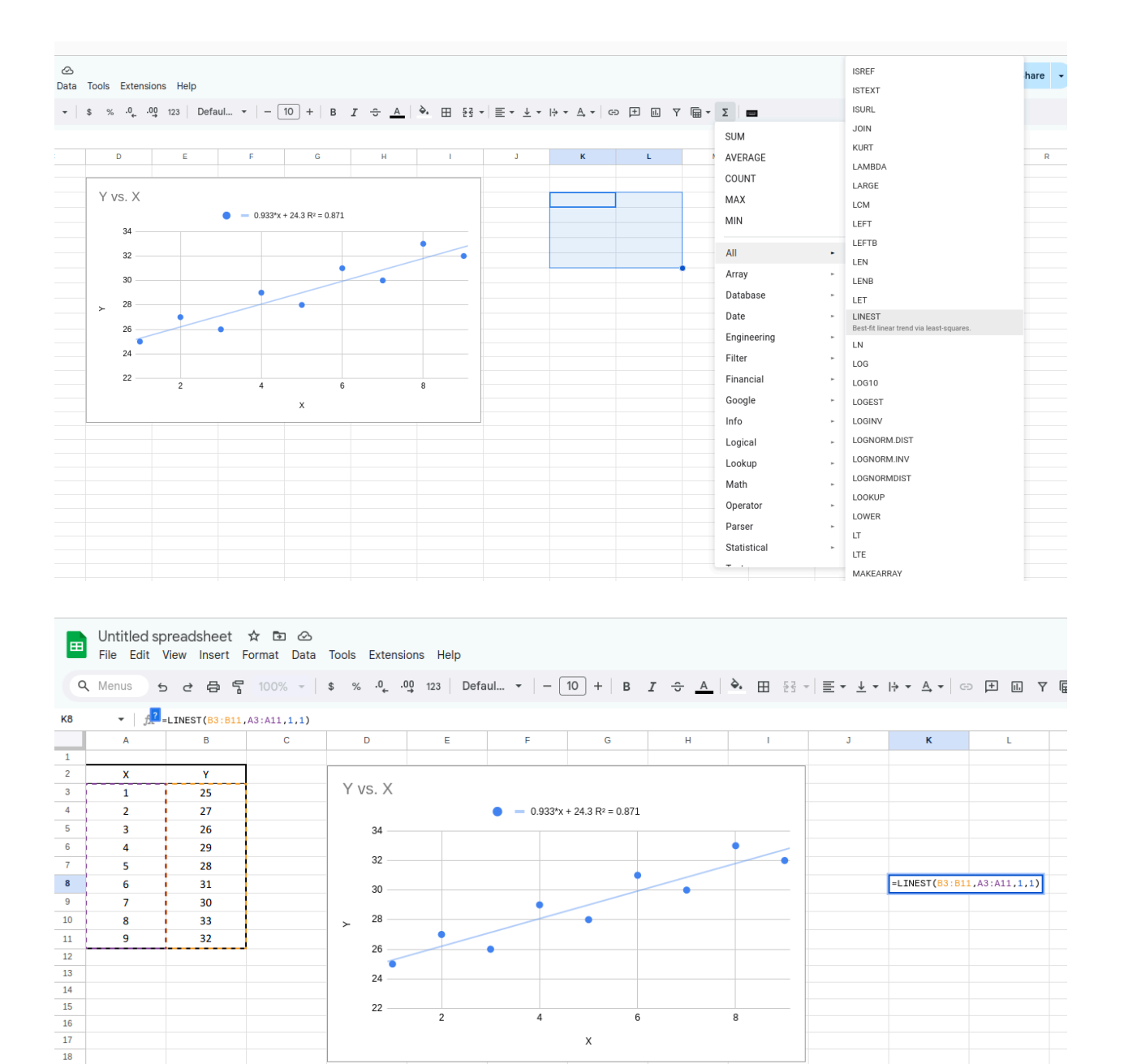

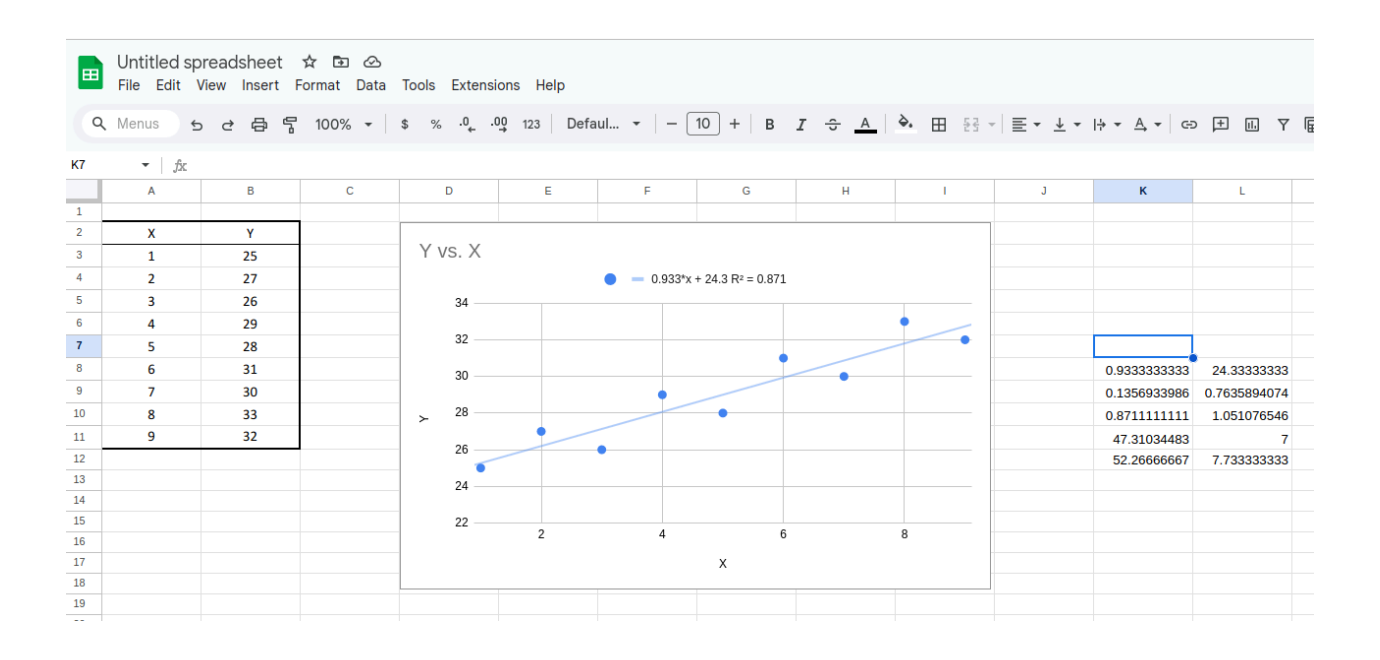

. . .